Pasarela de Pagos de la Administración Vasca Payment System of the Basque Administration

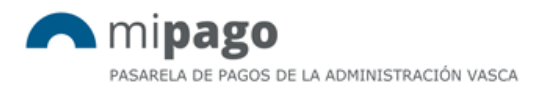

## Payment process for citizens and companies through VISA, MasterCard or Maestro

Processus de paiement d'un citoyen particulier ou d'une firme moyennat VISA, MasterCard ou Maestro

mipago@euskadi.eus

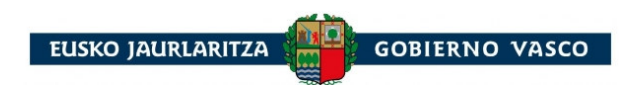

## Payment process for citizens and companies through VISA, MasterCard or Maestro

Processus de paiement d'un citoyen particulier ou d'une firme moyennat VISA, MasterCard ou Maestro

| Please, visit                     |                                              |                                             |                                      |                                                                                                    | 800                                                                                                    |
|-----------------------------------|----------------------------------------------|---------------------------------------------|--------------------------------------|----------------------------------------------------------------------------------------------------|----------------------------------------------------------------------------------------------------|
| www.euskadi.eus/mipago            | ← → C • EUSKO JAURLARITZA - GOBIERNO VAS     | CO [ES]   https://www.euskadi.eus/y22-pay/  | en/p12uiPaymentWar/p12uiRPCDispatch  | erServlet?p12iIdioma=en                                                                                                    | Pi 🖈 🔚 🙀 🗋 🕴                                                                                                    |
| to get access to the Payment      | \Lambda mi <b>pago</b>                       |                                             |                                      |                                                                                                    | sede electrónica                                                                                                    |
| System and change the language    | PASARELA DE PAGOS DE LA ADMINISTRACIÓN VASCA |                                             |                                      |                                                                                                    |                                                                                                    |
| to English.                       | MAKE PAYMENT                                 | GET PAYMENT RE                              | CEIPT                                | CONTACT                                                                                                    | ABOUT 🚍                                                                                                    |
| Asséder à la Dessevalle de        |                                              |                                             |                                      |                                                                                                    |                                                                                                    |
| Accedez a la Passerelle de        | 1<br>Choose CPC                              | 2<br>Data entry                             | 8 Payment List                       | Finantial Entity Selection                                                                                                    | Making the Payment                                                                                                    |
| de l'adresse d'Internet suivante. |                                              |                                             |                                      |                                                                                                    |                                                                                                    |
| www.euskadi.eus/mipago et         | Select the Collection Procedure Cod          | de (CPC) for your payment demand.           |                                      |                                                                                                    |                                                                                                    |
| changer la langue en anglais.     | Collection Procedure Code (CPC)              |                                             |                                      |                                                                                                    |                                                                                                    |
|                                   | 9050794                                      |                                             | 9050299                              |                                                                                                    | 9052180                                                                                                    |
|                                   |                                              |                                             | ×                                    |                                                                                                    |                                                                                                    |
|                                   | Notice                                       |                                             |                                      | EUSKO JAU                                                                                                    | RLARITZA                                                                                                    |
| 2                                 | If you have a barcode reader, read the ba    | rcode of the payment form.                  |                                      | Annuella ELA AGU<br>Kibern haran undaninda laturida ministrati altra interfere<br>Prozen haran unda lagaristaturi aginaturi dire amatogona<br>Itsassoko jolas-arrantzan arritzeko itzemi                                                                                                    | e na vale z uzerovanta <sup>man</sup> Descude se Paska Y Aluscultura<br>ni na vale z uzerovanta z uzerovanta z uzerovant<br>z uzerovanta z uzerovanta z uzerovanta z uzerovanta z uzerovanta z uzerovanta z uzerovanta z uzerovanta z uzerovanta z uzerovanta z uzerovanta z uzerovanta z uzerovanta z uzerovanta z uzerovanta z uzerovanta z uzerovanta z uzerovanta |
| Click on "CPC" in the neumant     |                                              |                                             |                                      | Tasa (04.09) por expedición de la licencia<br>Emater doer Entundea Arrantza eta Atukubra 27<br>Organo que lo expete<br>Dirección de Preza y Aculua<br>Iberna edo Baltza Jeena PRUEBA<br>Mortero e Rabo Social                                                                                                    | a de pesca marítima recreativa-SUPERFICIE 2014 10006880 hra 2014 10006880 hra 2014 10006880 hra 2014 1000 FZ CN4 0 0 FZ CN4 0 0 FZ                                                                                                    |
| form                              |                                              |                                             |                                      | Heridea PRUEBA<br>Donialo ARABA Udalem<br>Provincia ARABA Udalem<br>Provincia                                                                                                    | ia VITORIJA-GASTEIZ Posta Kodea 01010<br>Coligo Postal                                                                                                    |
|                                   | » Información legal                          |                                             |                                      | Expedients End provide the provide Expedients End provide the end provide the provide the end provide the end | The contrast builder and the provide the provide the p               |
| Sélectionnez le "CPR" du reçu.    | R                                            |                                             |                                      | di pris publici funzio matagenes 1998 (agui autor<br>Gaia<br>Concepto<br>Urgainear egiten den Isasoko jolas un rizako laren<br>Espedicio lorena pesa martima morano, Superior                                                                                                    | rdu prisis piblica de la Administración de Consider Actiones del Pais Vaco.           Zerebutarias 0<br>importe ()           zola emutera         EUR ****16.25                                                                                                    |
|                                   | Basque Administration P. X                   |                                             |                                      | Ordaintzeko epela (0002015<br>Fecha limite de pago                                                                                                    |                                                                                                    |
|                                   | ← → C e EUSKO JAURLARITZA - GOBIERNO VASCO   | O [ES]   https://www.euskadi.eus/y22-pay/en | /p12uiPaymentWar/p12uiRPCDispatcherS | Ordanketa - Gutuna<br>Carta de Pago<br>Eratunde Igoria<br>Eratunde Igoria<br>Estatunde Igoria                                                                                                    | dura Kodea - EPK 9050794                                                                                                    |
|                                   | PASARELA DE PAGOS DE LA ADMINISTRACIÓN VASCA |                                             |                                      | 0483301-504 13011086                                                                                                    | 9602 060313 EUR **** 16,25                                                                                                    |
|                                   |                                              |                                             | SIDT                                 | Banketokaren sendespen mekanikorak otaria<br>Espacio para validación mecinica bancaria                                                                                                    | 0 000000 12 12 12 12 12 12 12 12 12 12 12 12 12                                                                                                    |
| 3                                 | MARE PATMENT                                 |                                             |                                      | Concesse vasco<br>Test of 4 000 portugations<br>Test of 4 000 portugations<br>Test of 4 000 portugations                                                                                                    | arrantzan aritzeko lizentzia eskuratzeko tasa (04.09)-URGAINEKOA<br>r expedición de la licencia de peaca maritima recreativa-SUPERFICIE<br>urdea Aruntgo eta Akukutura Zizendaritza<br>Decición de Peaca y Acultara<br>Nº                                                                                                    |
| Introduce the data which are      | 0                                            | 2                                           | 3                                    | Autoritus (Melelini Press)<br>Ordainketa - Gutuna<br>Carto de Pago<br>Erzhunde Igoriaa<br>Enforde Tempona<br>Erzelenerinia                                                                                                    | dara Kodea - BPK<br>Imento Recoultatorio - CPR 9050794                                                                                                    |
| requested at the bottom part of   | Choose CPC                                   | Data entry                                  | Payment List                         | OH33001-00 13011000<br>Organizate splate invanite arstundent<br>Britaber Prancipti colourisation<br>- Bitti Rijust krite - Bitti (1991-134)                                                                                                    | 9802 080313 EUR **** 14.25                                                                                                    |
| the payment form.                 | Enter requested data. You will find thi      | s data further down the payment form.       |                                      | Operand Defail fabre     Operand Defail fabre     Operand Defail f     | 9460-73-4820-2250-412011.014/96692-00031.200000014250                                                                                                    |
| . ,                               | Payment Receipt                              |                                             | Collecti                             | Kippen hones untaintuts latitutides makanturens tildarka agatatide<br>Printra en durch tegentationek tegentationek des serverenen zur tegetene                                                                                                    | n da, eliste<br>In blaa. Rijzage de vela tapatauto se anvela reducte valitanto medinica i justificarto del rigreso<br>de la tribitat<br>In table.                                                                                                    |
| Introduisez les données           | insuer                                       |                                             |                                      |                                                                                                    |                                                                                                    |
| demandées. Ces données se         |                                              | Reference                                   | Identification-Last Pa               | yment Date Amount €                                                                                                    |                                                                                                    |
| trouvent sous le reçu du          | < BACK                                       |                                             |                                      |                                                                                                    | NEXT >                                                                                                    |
| palement.                         | Notice                                       |                                             |                                      |                                                                                                    |                                                                                                    |
|                                   | If you have a barcode reader, read the barc  | ode of the payment form.                    |                                      |                                                                                                    |                                                                                                    |
|                                   | > How It works                               |                                             |                                      | Help 👔 English Français P                                                                                                    | ortuguês Deutsch Italiano Polski                                                                                                    |
|                                   | n Informativa Japan                          |                                             |                                      |                                                                                                    | © 2011 Europe January Constraints                                                                                                    |
|                                   |                                              |                                             |                                      |                                                                                                    | W2011 COSKO GAUNITIZA - GOORETRO VASCO                                                                                                    |

← → C ■ EUSKO JAURLARITZA -🗟 🖈 🔚 🧏 🗋 🗄 sede electrór \Lambda mipago GET PAYMENT RECEIPT MAKE PAYMENT авоит 🔳 2 Data entry o hoose CPC Bayment List 4 5 Making the Payment Finantial Entity S 4 r down Enter requested data. You will find this data furth Collection Procedure Code (CPC) 9050794 Sélectionnez le bouton "Next". Reference 46546555555555 Identification 181217 Amount € issuer 04833001 - 800 0,01 < BACK 0 Notice If you have a barcode reader, read the barcode of the payment form > How it works Help ? English Français Português Deutsch Italiano Polski @ 2011 Eusko Jaurlaritza - Gobierno Vasco ión legal

## 6

Click on "Next".

5a.-Click on 📕 if you want to remove the receipt from the payment list.

Sélectionnez le bouton 🛢 si vous voulez éliminer le reçu de la liste de paiement.

5b.-Click on "Select Financial Entity" to continue with the payment process.

Sélectionnez le bouton "Select Financial Entity ", pour continuer avec le processus de paiement.

| MAKE PAYMENT                                                                                                    | GET PAYMENT RECEIPT                                                                           | CONTACT                    | авоит 🚍            |
|----------------------------------------------------------------------------------------------------|-----------------------------------------------------------------------------------------------|----------------------------|--------------------|
| Choose CPC                                                                                                    | Oats entry Payment List                                                                       | Finantial Entity Selection | Making the Payment |
|                                                                                                    |                                                                                               |                            |                    |
| <ol> <li>Add a new payment to the Payment 2) Delete a payment from the Paym</li> <li>Make the payment, using the 'Se</li> <li>Add new payment</li> </ol> | enrt List using the 'Add new payment' button.<br>nent List using the 'Delete payment' button: |                            |                    |
| 1) Add a new payment to the raym     2) Delete a payment from the Paym     3) Make the payment, using the "So     Add new payment     nent List          | ent List using the 'Add new payment' button.                                                  |                            |                    |
| 1) Add a new payment to the Paym<br>2) Delete a payment from the Paym<br>3) Make the payment, using the "Se<br>Add new payment<br>next List<br>Issuer    | hent List using the "Delete payment" button.<br>nent List using the "Delete payment" button.  | Amount €                   | Detail             |

## 6

A Basque Ad

← → C ■ EUSKO JAURLARITZA - GOBIERNO VASCO [ES] | https://www.euskadi

✓ BACK TO PAYMENT LIST

Ipar Kutxa Ipar Kutxa

Select "Cards from other financial Institutions" and click on "Access financial Inst

| on "Access to cards from other financial Institutions"                                              | CaixaBank la Caixa                                                                                                    | BBVA                                      | BBVA                                        |                        |
|----------------------------------------------------------------------------------------------------|----------------------------------------------------------------------------------------------------|-------------------------------------------|---------------------------------------------|------------------------|
|                                                                                                    | Kutxabank (BBK, Vital, Kutxa)                                                                                         |                                           | Laboral kutxa                               |                        |
| Sélectionnez l'option "Cards<br>from other financial                                                | SabadellGuipuzcoano                                                                                                   | VISA Roecce Maestro                       | Cards from other financial institutions     |                        |
| Institutions" et cliquez sur<br>"Access to cards from other                                         | SabadellGuipuzcoano                                                                                                   | 🕹 Santander                               | Banco Santander - Test                      |                        |
| financial Institutions ".                                                                           | Popular                                                                                                    | Bankia                                    | Bankia                                      |                        |
|                                                                                                    | Conline Bankoa                                                                                                    |                                           |                                             |                        |
|                                                                                                    | Counter payment of the collection organisms (Only Public sector p     Information logal                               | ersonnel of collection organisms)         | @ 2011 Eusko Jauria                         | ritza - Gobierno Vasco |
|                                                                                                    | k Kutvabank x                                                                                                    |                                           | هار                                         | _ 0 %                  |
|                                                                                                    | ← → C ■ Es seguro   https://www.kutxabank.e                                                                           | es/NASApp/BesaideNet2/Gestor?PRI          | STACION=login&FUN( 🗟 🛧 🛄                    | <b>i</b> 0 :           |
| 7                                                                                                   | VISA Maretan Maretro                                                                                                  |                                           | Powered by                                  | 6                      |
| 7a- Introduce the requested data: card number, expiry date and Card Code Verification number (CCV). | Welcome to the Kutxabank online payment service<br>make direct payment of the bills displayed.<br>bill payment data   | a. This service enables using your credit | or debit card (Visa, MasterCard or Maestro) | to                     |
| Introduisez les données                                                                             | Issuer                                                                                                    | Bill                                      | Amount € See more                           |                        |
| demandées: Numéro de Carte,                                                                         | Basque Government                                                                                                    | Cuadernillo 57 estándar_en                | 0,01 [+]                                    |                        |
| Date d'Expiration et Code de                                                                        |                                                                                                    |                                           |                                             |                        |
| Sécurité (3 chiffres).                                                                              | To guarantee the payment, apart from the card nu<br>that appears on the back of your card (see image)<br>card details | mber and expiry date, you must also ent   | er the verification code (CVV/CVC2)         |                        |
| 7bClick on "Make payment".                                                                          | card number<br>expiry date month                                                                                      | year                                      | 1234 223 - CVV/CVC2<br>verification<br>code |                        |
| Sélectionnez l'option "Make                                                                         | verification code CANCEL                                                                                              | MAKE PAYMENT                              |                                             |                        |
| payment".                                                                                           | Should you have any queries about this service                                                                        | , call Kutxabank on 901 33 55 66.         |                                             |                        |
|                                                                                                    |                                                                                                    |                                           |                                             |                        |

백 ☆ 🔚 😪 🗋 🔅

ACCESS TO CARDS FROM OTHER FINANCIAL INSTITUTIONS >

Santander Banco Santander

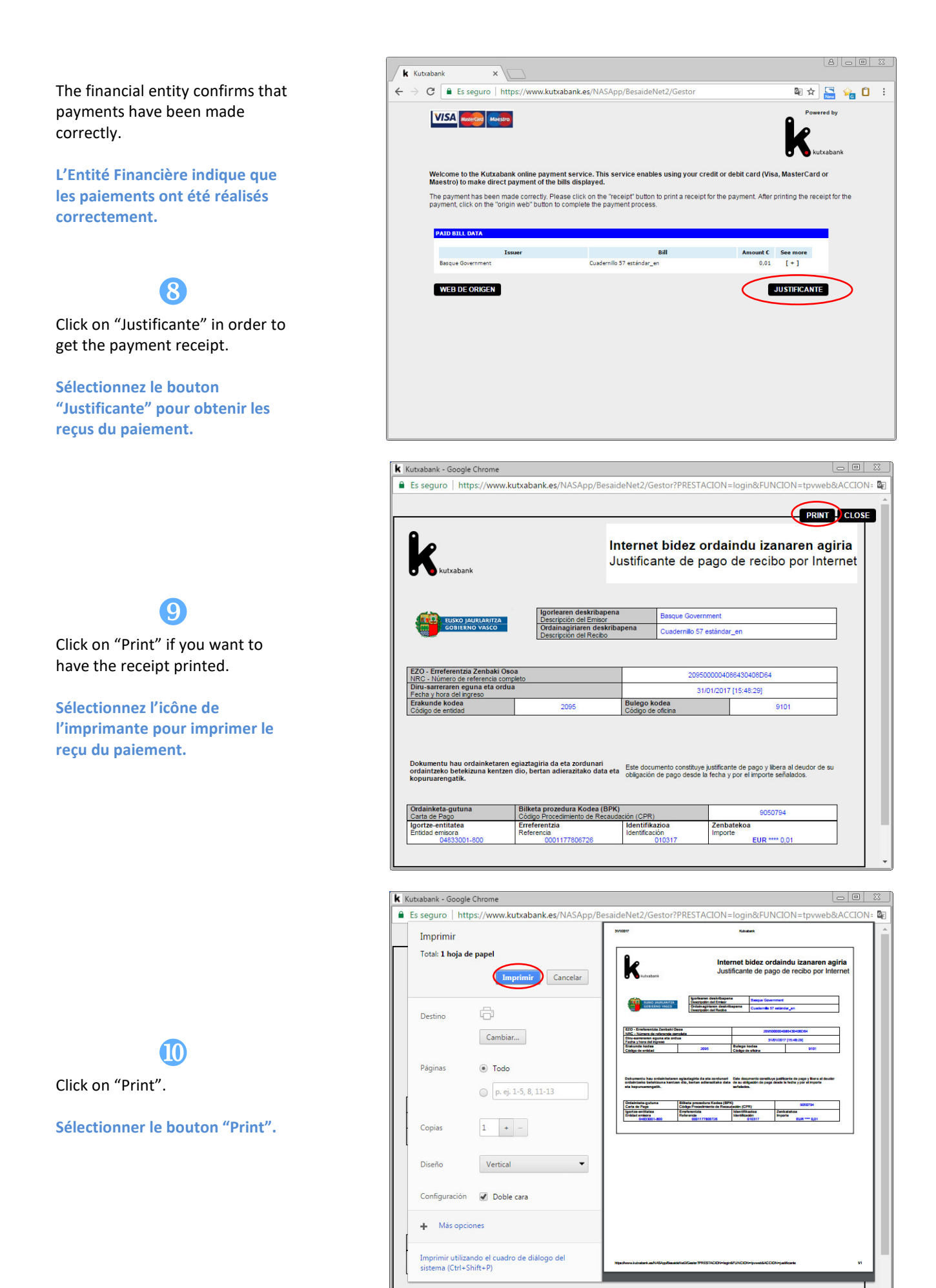

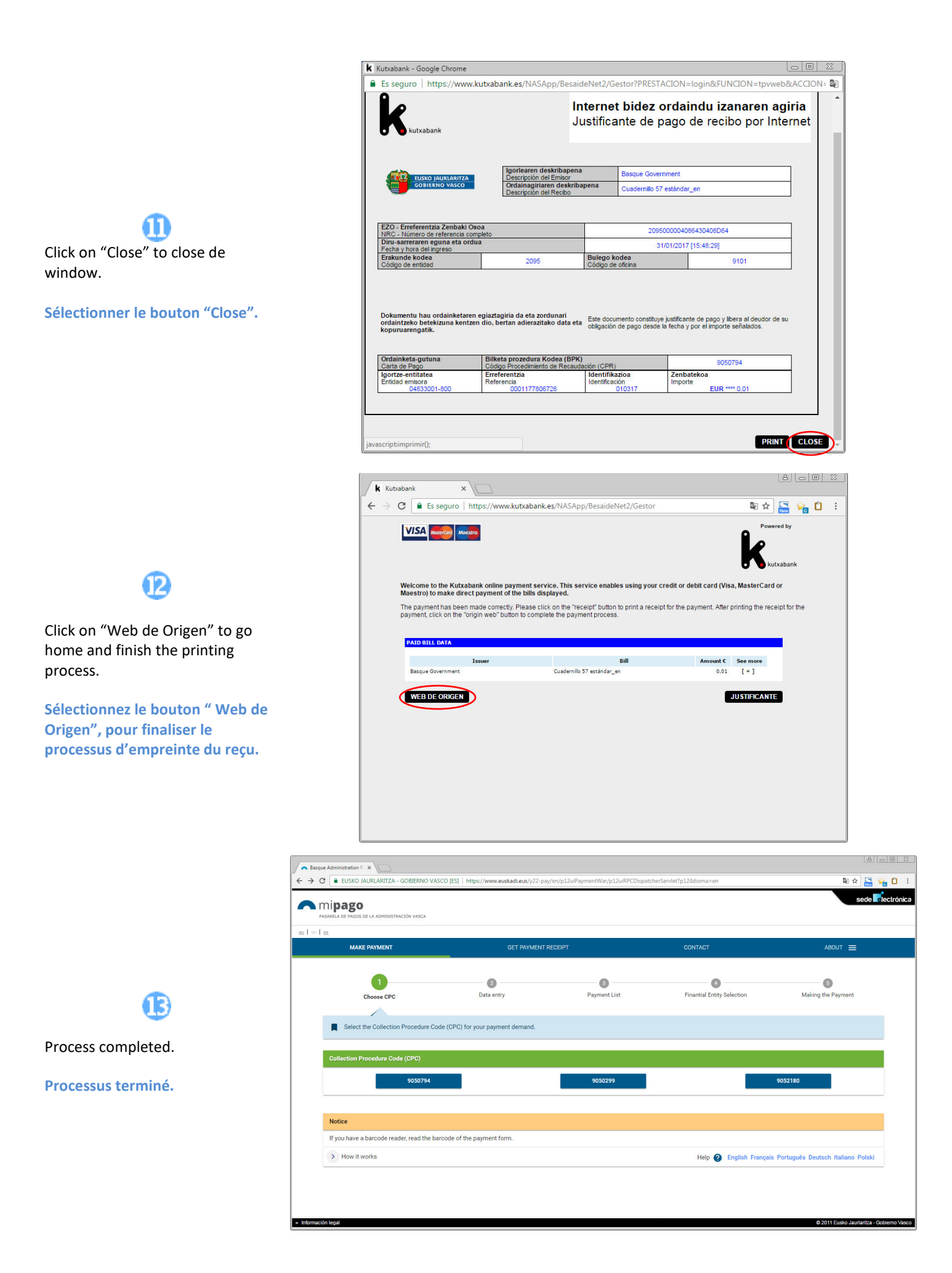